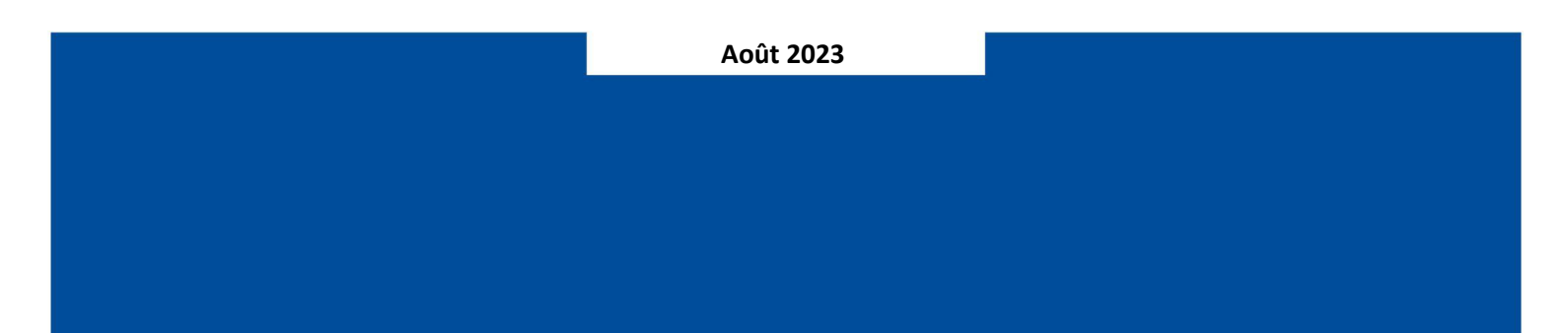

# Renouveler l'adhésion en ligne Tutoriel

## **1** INTRODUCTION

Ce document représente le tutoriel pour une personne déjà licenciée au club qui souhaite renouveler son adhésion ou transférer d'un autre club à CALB94.

## 2 PROCÉDURE À SUIVRE

## 2.1 Étape 1 : Connectez-vous à votre Espace Licencié de FFBaD

Tout d'abord, connectez-vous à votre Espace Licencié de FFBaD via le lien suivant :

https://www.myffbad.fr/connexion

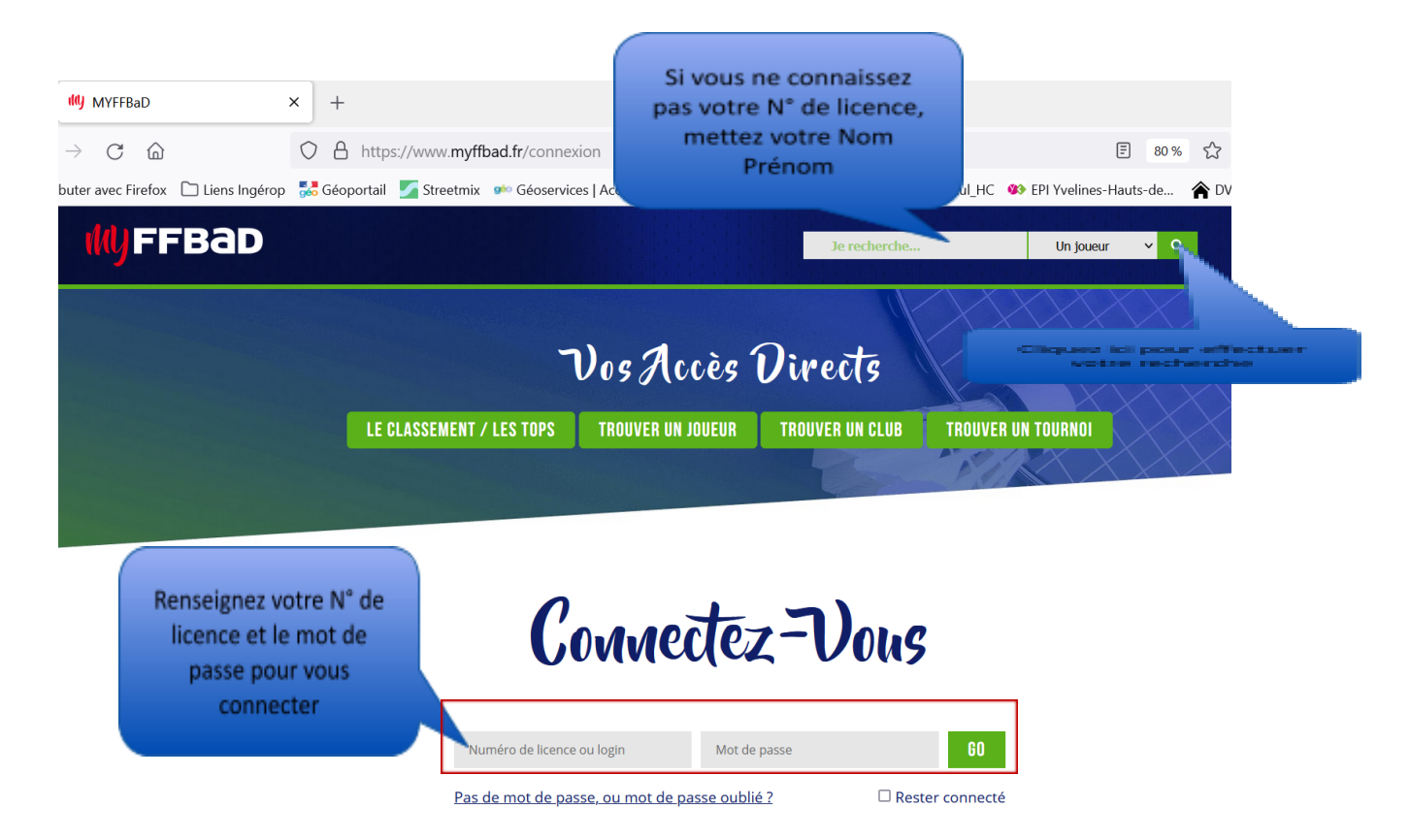

En cas d'oubli de votre mot de passe ou bien vous ne disposez pas encore de mot de passe,

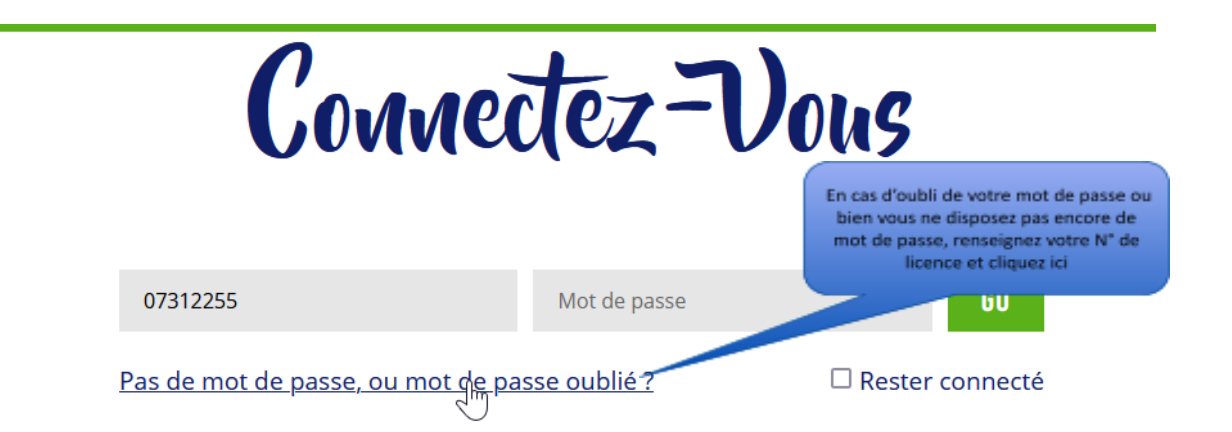

Vous allez recevoir un e-mail de MyFFBaD pour réinitialiser votre mot de passe.

Une fois connecté, vous arrivez à l'accueil de votre Espace Licencié. Il faudrait ensuite aller dans la rubrique « **MON CLUB** ».

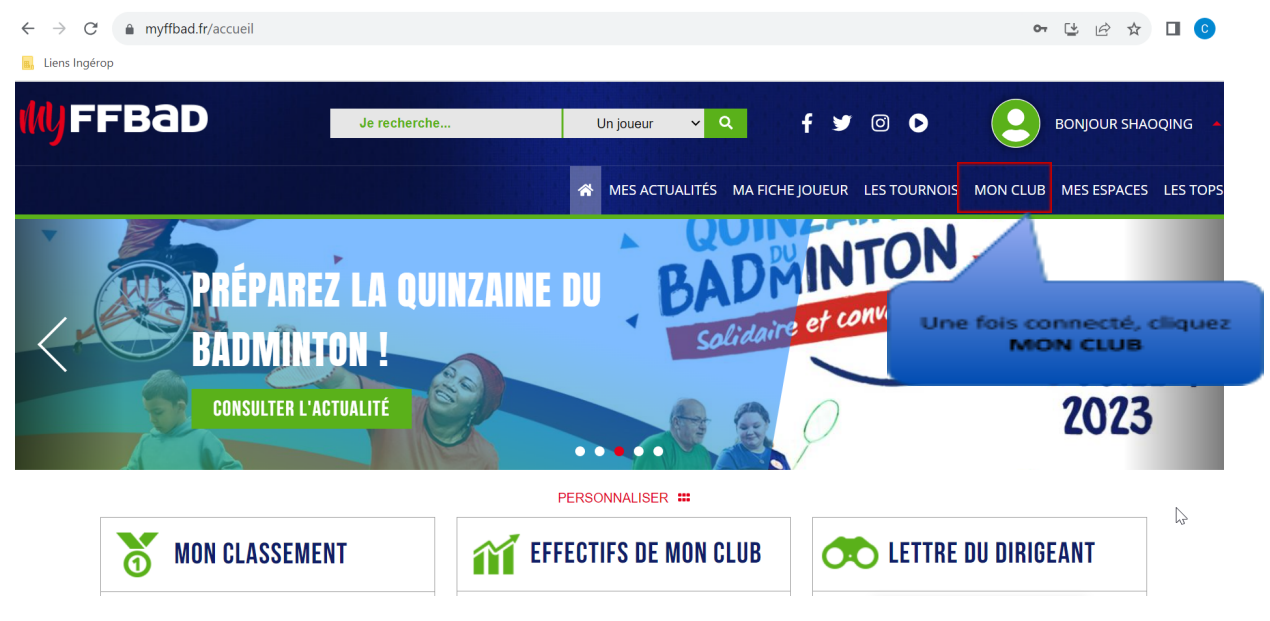

Vous serez dirigé à la page ci-dessous :

|                                                                                                    | CALB94 TOPS DE CE CLUB<br>Renouveler ma cotisation et ma lic                                             | JOUEURS DE CE CLUI<br>renouveler votre<br>ENCE                                                                                               |
|----------------------------------------------------------------------------------------------------|----------------------------------------------------------------------------------------------------|----------------------------------------------------------------------------------------------------|
| <ul> <li>ADRESSE</li> <li>42 avenue du Général de Gaulle<br/>94240 L'Hay-les-Roses</li> <li>TEL</li> <li>+33698243569</li> <li>+33614460127</li> </ul> | BUREAU<br>Président : RIVAL Yannick<br>Secrétaire : FRECHAULT Laétitia<br>Trésorier : AIKHENBAUM Olivier | FEDERATION<br>Fédération Francaise de Badminton<br>LIGUE REGIONALE<br>Ligue ILE DE FRANCE<br>COMITE DEPARTEMENTAL<br>Comité Départemental 94 |
|                                                                                                    |                                                                                                    |                                                                                                    |
| $ \begin{array}{c} & & \\ & & \\ & & \\ & & \\ & \\ & \\ & \\ & $                                                                                      | 194                                                                                                    |                                                                                                    |
| <ul> <li>https://calbad.fr</li> <li>M Adhésions - Club Athlétique de L × +</li> <li>← → C</li></ul>                                                    | 194<br>Clu<br>Nouvelle Adf                                                                               | B ATHLÉTIQUE DE L'HAY LES ROSES BADMI<br>IÉSION                                                                                              |

Normalement vos informations sont déjà préremplies, vérifiez toutefois si les informations préremplies sont correctes, si oui, passez à l'étape suivante.

|              | 1. Informations 2. Conta                                                                                                    | Acts 3. Santé 4. Autorisation                                                                                                    | s 5. Tarif    | 6. Paiement        | 7. Terminé !                                                                                                    |  |  |
|--------------|----------------------------------------------------------------------------------------------------|----------------------------------------------------------------------------------------------------|---------------|--------------------|----------------------------------------------------------------------------------------------------|--|--|
|              | QUI CONTACTER ?                                                                                                    |                                                                                                    |               |                    |                                                                                                    |  |  |
|              |                                                                                                    |                                                                                                    |               |                    |                                                                                                    |  |  |
|              | CONTACT PRINCIPAL                                                                                                    |                                                                                                    |               |                    |                                                                                                    |  |  |
|              | Rôle(s) du contact *                                                                                                    | Rôle(s) du contact *                                                                                                    |               |                    |                                                                                                    |  |  |
|              | Contact d'urgence                                                                                                    | Responsable Legal Accompagnant                                                                                                    | Choisisse     | t le(s) rôle(s) du |                                                                                                    |  |  |
|              | Type du Contact *                                                                                                    |                                                                                                    | · · · ·       | ontact.            |                                                                                                    |  |  |
|              |                                                                                                    |                                                                                                    | Nota : p      | lusieurs choix     |                                                                                                    |  |  |
|              | Nom *                                                                                                    | Prénom * Saisissez le prénom                                                                                                    | peuvent e     | et le cas          |                                                                                                    |  |  |
|              | E mail é                                                                                                    | Tílánhana t                                                                                                    |               | Stile CdS          |                                                                                                    |  |  |
|              | Saisissez l'e-mail                                                                                                    | 161epnone *                                                                                                    |               |                    |                                                                                                    |  |  |
|              |                                                                                                    |                                                                                                    |               |                    |                                                                                                    |  |  |
|              |                                                                                                    |                                                                                                    |               |                    |                                                                                                    |  |  |
|              | ANNULER                                                                                                    |                                                                                                    |               | DRÉCÉDENT          | SHIVANT                                                                                                    |  |  |
|              |                                                                                                    |                                                                                                    |               | TREGEDENT          | JULAN                                                                                                    |  |  |
|              |                                                                                                    |                                                                                                    |               |                    |                                                                                                    |  |  |
| he           | rer.ffbad.club/CALB94                                                                                                    |                                                                                                    |               |                    |                                                                                                    |  |  |
| he           | rer.ffbad.club/CALB94                                                                                                    |                                                                                                    |               |                    |                                                                                                    |  |  |
| lhe          | rer.ffbad.club/CALB94                                                                                                    |                                                                                                    |               |                    |                                                                                                    |  |  |
| he           | rer.ffbad.club/CALB94                                                                                                    | ts 3. Santé 4. Autorisations                                                                                                    | O<br>5. Tarif | 6. Paiement        | 7. Terminé !                                                                                                    |  |  |
| he           | rer.ffbad.club/CALB94                                                                                                    | ts 3. Santé 4. Autorisations                                                                                                    | O<br>5. Tarif | 6. Paiement        | 7. Terminé !                                                                                                    |  |  |
| he           | rer.ffbad.club/CALB94                                                                                                    | ts 3. Santé 4. Autorisations                                                                                                    | S. Tarif      | 6. Paiement        | 7. Terminé !                                                                                                    |  |  |
| he           | rer.ffbad.club/CALB94                                                                                                    | cts 3. Santé 4. Autorisations                                                                                                    | O<br>5. Tarif | 6. Paiement        | 7. Terminé !                                                                                                    |  |  |
| he           | rer.ffbad.club/CALB94                                                                                                    | ts 3. Santé 4. Autorisations                                                                                                    | S. Tarif      | 6. Paiement        | 7. Terminé !                                                                                                    |  |  |
| he           | rer.ffbad.club/CALB94                                                                                                    | ts 3. Santé 4. Autorisations                                                                                                    | S. Tarif      | 6. Paiement        | 7. Terminé !                                                                                                    |  |  |
| he           | rer.ffbad.club/CALB94                                                                                                    | tesponsable Légal                                                                                                    | S. Tarif      | 6. Paiement        | 7. Terminé !                                                                                                    |  |  |
| he           | rer.ffbad.club/CALB94          I. Informations       2. Contact         QUI CONTACTER ?         CONTACT PRINCIPAL         Rôle(s) du contact *         Image: Contact d'urgence         Type du Contact *                                                                                                    | ts 3. Santé 4. Autorisations                                                                                                    | S. Tarif      | 6. Paiement        | 7. Terminé !                                                                                                    |  |  |
| he           | rer.ffbad.club/CALB94<br>① ① ① ① ① ① ① ① ① ① ① ① ① ① ① ① ① ①                                                                                                     | ts 3. Santé 4. Autorisations<br>tesponsable Légal ✓ Accompagnant                                                                                                    | S. Tarif      | 6. Paiement        | 7. Terminé !                                                                                                    |  |  |
| he           | rer.ffbad.club/CALB94                                                                                                    | ts 3. Santé 4. Autorisations                                                                                                    | 5. Tarif      | 6. Paiement        | 7. Terminé !                                                                                                    |  |  |
| he           | rer.ffbad.club/CALB94<br>●<br>1. Informations 2. Contact<br>QUI CONTACTER ?<br>CONTACT PRINCIPAL<br>Rôle(s) du contact *<br>✓ Contact d'urgence   R<br>Type du Contact *<br>Choisir une valeur<br>Choisir une valeur<br>Choisir une valeur<br>Parent<br>Membre de la famille<br>Grand parent                                                                                                    | ts 3. Santé 4. Autorisations  Responsable Légal  ✓ Accompagnant  Prénom *  Saisissez le prénom                                                                                                    | S. Tarif      | 6. Paiement        | 7. Terminé !                                                                                                    |  |  |
| he           | rer.ffbad.club/CALB94<br>●<br>1. Informations 2. Contact<br>QUI CONTACTER ?<br>CONTACT PRINCIPAL<br>Rôle(s) du contact *<br>✓ Contact d'urgence ✓ R<br>Type du Contact *<br>Choisir une valeur<br>Choisir une valeur<br>Choisir une | ts 3. Santé 4. Autorisations<br>tesponsable Légal ✓ Accompagnant<br>Prénom *<br>Saisissez le prénom<br>Téléphone *                                                                                                    | S. Tarif      | 6. Paiement        | 7. Terminé !<br>ue toutes le                                                                                                    |  |  |
| he           | rer.ffbad.club/CALB94                                                                                                    | tts 3. Santé 4. Autorisations<br>tesponsable Légal ♥ Accompagnant<br>Prénom *<br>Saisissez le prénom<br>Téléphone *<br>↓ 06 12 34 56 78                                                                                                    | S. Tarif      | 6. Paiement        | 7. Terminé !<br>2. Terminé !<br>2. Terminé !<br>2. Terminé !<br>2. Terminé !<br>2. Terminé !                                                                                                    |  |  |
| he           | rer.ffbad.club/CALB94                                                                                                    | esponsable Légal  Accompagnant  Prénom Saisissez le prénom Téléphone  * * * * * * * * * * * * * * * * * *                                                                                                    | S. Tarif      | 6. Paiement        | 7. Terminé !<br>Terminé !<br>ue toutes les<br>ons obligate<br>lies, vous po<br>l'étape suiva                                                                                                    |  |  |
| he           | rer.ffbad.club/CALB94                                                                                                    | tts 3. Santé 4. Autorisations                                                                                                    | S. Tarif      | 6. Paiement        | 7. Terminé !<br>1. Terminé !<br>1. |  |  |
| he           | rer.ffbad.club/CALB94                                                                                                    | ts 3. Santé 4. Autorisations<br>tesponsable Légal ♥ Accompagnant<br>Prénom *<br>Saisissez le prénom<br>Téléphone *<br>I • 06 12 34 56 78                                                                                                    | 5. Tarif      | 6. Paiement        | 7. Terminé !<br>7. Terminé !<br>1. Terminé !<br>1. |  |  |
| he           | rer.ffbad.club/CALB94                                                                                                    | ts 3. Santé 4. Autorisations                                                                                                    | S. Tarif      | 6. Paiement        | 7. Terminé !<br>2. Terminé !<br>2. |  |  |
| he           | rer.ffbad.club/CALB94                                                                                                    | ts 3. Santé 4. Autorisations  tesponsable Légal Accompagnant  Prénom  Saisissez le prénom Téléphone  Construint de service de santé, avez-vous  so ou plus pour des raisons de santé, avez-vous                                                                                                    | S. Tarif      | 6. Paiement        | 7. Terminé !<br>7. Terminé !<br>1. Internet internet internet                                                                                                    |  |  |
| he           | rer.ffbad.club/CALB94                                                                                                    | tts 3. Santé 4. Autorisations  tesponsable Légal  Accompagnant  Prénom * Saisissez le prénom Téléphone *  i 0 6 12 34 56 78  rs ou plus pour des raisons de santé, avez-vous Iongue durée (hors contraception et désensibi                                                                                                    | 5. Tarif      | 6. Paiement        | 7. Terminé !<br>7. Terminé !<br>1. Terminé !<br>1. |  |  |
| he<br>bus    | rer.ffbad.club/CALB94                                                                                                    | ts 3. Santé 4. Autorisations                                                                                                    | 5. Tarif      | 6. Paiement        | 7. Terminé !                                                                                                    |  |  |
| he<br>serves | rer.ffbad.club/CALB94                                                                                                    | ts 3. Santé 4. Autorisations  tesponsable Légal Accompagnant  prénom * Saisissez le prénom Téléphone * Saisissez le prénom Téléphone * Téléphone * Téléphone * | 5. Tarif      | 6. Paiement        | 7. Terminé !                                                                                                    |  |  |

## 2.2 Étape 2 : Renseignez le(s) contact(s)

Attention, si vous avez répondu « oui » à une ou plusieurs questions, il faudrait fournir le certificat médical.

|                                                                                                    | Cliquez pour tout coche |     | er à "non' |  |
|----------------------------------------------------------------------------------------------------|-------------------------|-----|------------|--|
| <b>REPONDEZ AUX QUESTIONS SUIVANTES PAR OUI OU PAR NON*</b>                                                                                                    |                         | OUI | NON        |  |
| Certificat médical                                                                                                    |                         |     |            |  |
| Souhaitez-vous soumettre un certificat médical ?                                                                                                    |                         |     |            |  |
| Durant les 12 derniers mois                                                                                                    |                         |     |            |  |
| Un membre de votre famille est-il décédé subitement d'une cause cardiaque ou inexpliquée ?                                                                                                    | 2                       |     |            |  |
| Avez-vous ressenti une douleur dans la poitrine, des palpitations, un essoufflement inhabituel ou un malaise ?                                                                                      |                         |     |            |  |
| Avez-vous eu un épisode de respiration sifflante (asthme) ?                                                                                                    |                         |     |            |  |
| Avez-vous eu une perte de connaissance ?                                                                                                    |                         |     |            |  |
| Si vous avez arrêté le sport pendant 30 jours ou plus pour des raisons de santé, avez-vous repris sans l'accord d'un mé                                                                             | decin ?                 |     |            |  |
| Avez-vous débuté un traitement médical de longue durée (hors contraception et désensibilisation aux allergies) ?                                                                                    |                         |     |            |  |
| A ce jour                                                                                                    |                         |     |            |  |
| Ressentez-vous une douleur, un manque de force ou une raideur suite à un problème osseux, articulaire ou musculaire (<br>luxation, déchirure, tendinite, etc) survenu durant les 12 derniers mois ? | fracture, entorse,      |     |            |  |
| Votre pratique sportive est-elle interrompue pour des raisons de santé ?                                                                                                    |                         |     |            |  |
| Pensez-vous avoir besoin d'un avis médical pour poursuivre votre pratique sportive ?                                                                                                    |                         |     |            |  |
| *NB : Les réponses formulées relèvent de la seule responsabilité du licencié                                                                                                    |                         |     |            |  |

Vous avez répondu « oui » à une ou plusieurs questions, le certificat médical à fournir. Consultez un médecin et présentez-lui ce questionnaire renseigné.

Cliquez pour tout cocher à "non"

## ENGAGEMENT DU JOUEUR POUR LE CERTIFICAT MÉDICAL

Le badminton est un sport qui peut solliciter intensément les systèmes cardiovasculaire et respiratoire. Cette activité physique particulière doit donc inciter le médecin à la prudence pour la délivrance de ce certificat. Le risque de mort subite au cours d'une activité physique intense existe chez les séniors et aussi chez les plus jeunes. Le présent certificat doit être établi par un médecin titulaire du doctorat d'État, inscrit à l'Ordre des médecins.

La commission médicale de la FFBaD rappelle l'utilité :

- d'un interrogatoire soigneux sur les antécédents personnels et familiaux, à la recherche de facteurs de risques : Symptômes cardiaques, palpitations, essoufflement anormal, fatigue intense après un effort, anomalies du bilan lipidique, hypertension artérielle, diabète, obésité, atteinte de la fonction rénale, élévation de la CRP. et antécédents familiaux de maladie cardiovasculaire.
- d'un examen clinique attentif.
- d'un électrocardiogramme de repos de dépistage à partir de l'âge de 12 ans.

Seul le Médecin au cours de son examen est apte à décider de la nécessité de pratiquer des examens complémentaires tels qu'un électrocardiogramme, une épreuve d'effort, une échographie, un bilan biologique, etc. en fonction des signes d'alerte et des facteurs de risque après en avoir apprécié l'importance.

Je déclare avoir pris connaissance et compris ces informations concernant ma santé et la pratique du badminton. Je ne saurais ainsi me retourner contre la FFBaD pour ces motifs. Je sollicite donc une licence pour la pratique du badminton, y compris en compétition.

Cochez ici

## **GARANTIES DE L'ASSURANCE GENERALI**

#### Garanties de l'Assurance Generali – FFBaD

🔀 Voir le document

Cochez ici

Cochez ici

☑ Je soussigné, atteste avoir été informé de l'intérêt que présente la souscription d'un contrat d'assurance de personne couvrant les dommages corporels auxquels la pratique sportive peut m'exposer (art. L321-4 du code du sport). Dans ce cadre, je déclare avoir reçu, pris connaissance et compris les modalités d'assurances présentées dans la notice d'information assurance FFBAD ci-annexée, et de la possibilité de souscrire à l'une des garanties d'assurance Accident Corporel facultatives proposées avec ma licence. Le prix de l'option de base incluse dans ma licence est de 0,32€ TTC. Je peux ne pas y adhérer et le signifier par écrit auprès de mon club à l'aide du formulaire de refus mis à ma disposition (procédure obligatoire). La souscription d'une option complémentaire A ou B se fait à l'aide du bulletin d'adhésion individuelle téléchargeable depuis le site internet de la FFBAD - rubrique assurance.

ANNULER Précédent Suivante

## 2.4 Étape 4 : Déclarez vos choix sur les droits fédéraux

| •                               | ••••                                         |                                        |                                                      |                                           |                                              |                       |
|---------------------------------|----------------------------------------------|----------------------------------------|------------------------------------------------------|-------------------------------------------|----------------------------------------------|-----------------------|
| nformations                     | 2. Contacts                                  | 3. Santé                               | 4. Autorisations                                     | 5. Tarif                                  | 6. Paiement                                  | 7. Terminé !          |
| סחודפ כלחל                      |                                              | ΜΑΤΙΟΝΟ ΒΈΩ                            |                                                      |                                           |                                              |                       |
|                                 | ΠΑυλ α ΙΝΓυΠΙ                                |                                        |                                                      | tes vas choix en far                      | action de vos souhaits                       |                       |
|                                 |                                              |                                        |                                                      |                                           |                                              |                       |
|                                 |                                              |                                        |                                                      |                                           |                                              |                       |
| Je souhaite qu<br>moins une cor | ie l'on puisse accéc<br>mpétition officielle | ler à ma fiche de<br>me fera apparaiti | résultats. Dans le cas coi<br>re automatiquement dar | ntraire, j'ai conso<br>ns les résultats d | cience que ma partic<br>e compétition et dar | ipation à au<br>15 le |
| classement de                   | la Fédération conf                           | ormément au règ                        | lement général des com                               | npétitions.                               |                                              |                       |
| 💿 Oui 🛛                         | Non                                          |                                        |                                                      |                                           |                                              |                       |
|                                 |                                              |                                        |                                                      |                                           |                                              |                       |
| J'accepte que                   | la Fédération et se                          | s organes déconc                       | entrés utilisent mes coo                             | rdonnées afin de                          | e m'envoyer des info                         | rmations liées        |
| a mon adhesic                   | on.                                          |                                        |                                                      |                                           |                                              |                       |
|                                 | Non                                          |                                        |                                                      |                                           |                                              |                       |
| l'accente que                   | la Fédération et se                          | s organes décons                       | entrés utilisent mes coo                             | rdonnées à des l                          | fins de communicativ                         | on concernant         |
| la vie fédérale,                | , le badminton fran                          | içais et internatio                    | nal.                                                 | ruonnees a des i                          | inis de communication                        | oncemant              |
| Oui O                           | Non                                          |                                        |                                                      |                                           |                                              |                       |
|                                 |                                              |                                        |                                                      |                                           |                                              |                       |
| J'accepte que                   | la Fédération trans                          | mette mes coord                        | onnées à ses partenaires                             | afin notammer                             | nt de recevoir des off                       | res                   |
| privilégiées et                 | sélectionnées par                            | la Fédération. La l                    | liste des partenaires est                            | disponible sur la                         | a page :                                     |                       |
| nttps://www.m                   | rbad.org/bas-de-pa                           | age/partenaires/                       |                                                      |                                           |                                              |                       |
|                                 | Non                                          |                                        |                                                      |                                           |                                              |                       |
|                                 |                                              |                                        |                                                      |                                           |                                              |                       |
| onorabilité – I                 | nformations                                  |                                        |                                                      |                                           |                                              |                       |
| Je soussigné(                   | e), atteste avoir été                        | é informé(e) de la                     | n mise en place d'un con                             | ntrôle d'honorab                          | oilité pour toute pers                       | onne exerçant         |
| ou souhaitant                   | t exercer une fonct                          | ion d'éducateur s                      | sportif, d'exploitant d'ét                           | ablissement d'a                           | ctivités physiques et                        | sportives, ou         |

ou souhaitant exercer une fonction d'éducateur sportif, d'exploitant d'établissement d'activités physiques et sportives, ou d'officiel technique au sens de l'article L. 212-9 du code du sport. A ce titre, je consentirai à la transmission des éléments constitutifs de mon identité par la Fédération aux services de l'Etat afin qu'un contrôle automatisé de mon honorabilité selon les articles D.131-2 et D.131-2-1 du code du sport, soit effectué.

## **INFORMATION SUR LE DROIT À L'IMAGE**

Cochez ici

Dans le cadre de l'exécution de la présente prise de licence et pour la promotion de la FFBaD et du badminton, le signataire reconnait que la FFBaD et ses organes déconcentrés peuvent procéder à des captations d'image et de voix et à utiliser et diffuser, pour la promotion du badminton, les images et les voix ainsi captées, sur tous supports de communication quels qu'ils soient, à titre gratuit, et ce, pendant la durée de validité de sa licence, et pour le monde entier.

J'atteste avoir pris connaissance des informations me concernant sur la gestion du droit à l'image effectuée par la Fédération et ses organes déconcentrés.

PRÉCÉDENT

ANNULER

Étape 5 : Choisissez votre créneau 2.5 • •  $\odot$ • • 1. Informations 2. Contacts 3. Santé 4. Autorisations 5. Tarif 6. Paiement 7. Terminé ! RÉCAPITULATIF Vérifiez le montant de votre adhésion Jeu Libre famille Chaque créneau a un 70.00 € Le dimanche de 9h30 à 13h au gymna quota défini. Faites Reste 20/20 votre inscription rapidement Adultes loisirs niveau Entraînements adultes nive Mistral - 20h-22h30) 185.00 €

 

 Entraînements adultes niver unsifs (mercredi soir au gympher Mistral - 20h-22h30)
 185.00 €

 1h d'entrainement rous jeu libre Reste 34/34
 185.00 €

 CHOIX DE VOS RÉDUCTIONS

 POUR CERTAINES RÉDUCTIONS, IL VOUS FAUDRA FOURNIR UN JUSTIFICATIF

 • réduction famille 2 (-25.00€)
 •

 Ce tarif spécial est appliqué sur la 2e cotisation au sein d'un même foyer = 160 € (tarif appliqué sur la cotisation la moins élevée).

 Ce tarif sera appliqué lorsque les informations concernant le premier membre de la famille sont saisies et valides.

Le créneau choisi sera approuvé par les membres du bureau en fonction des places disponibles et de l'homogénéité du niveau.

## MONTANT : 185.00 €

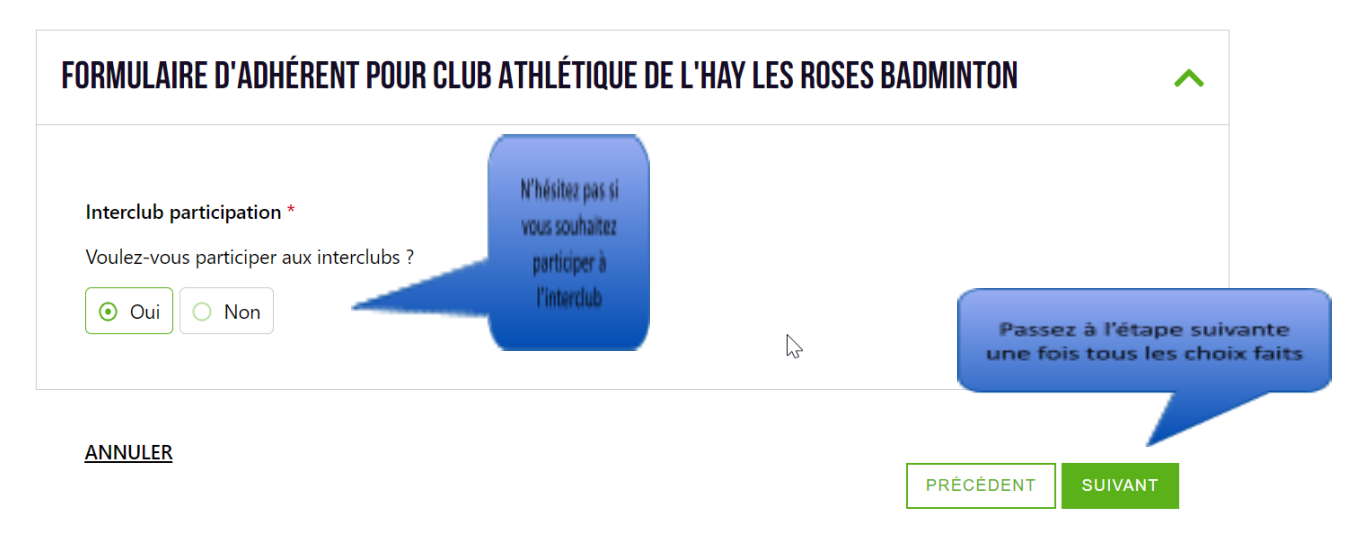

## 2.6 Étape 6 : Soumettez votre dossier

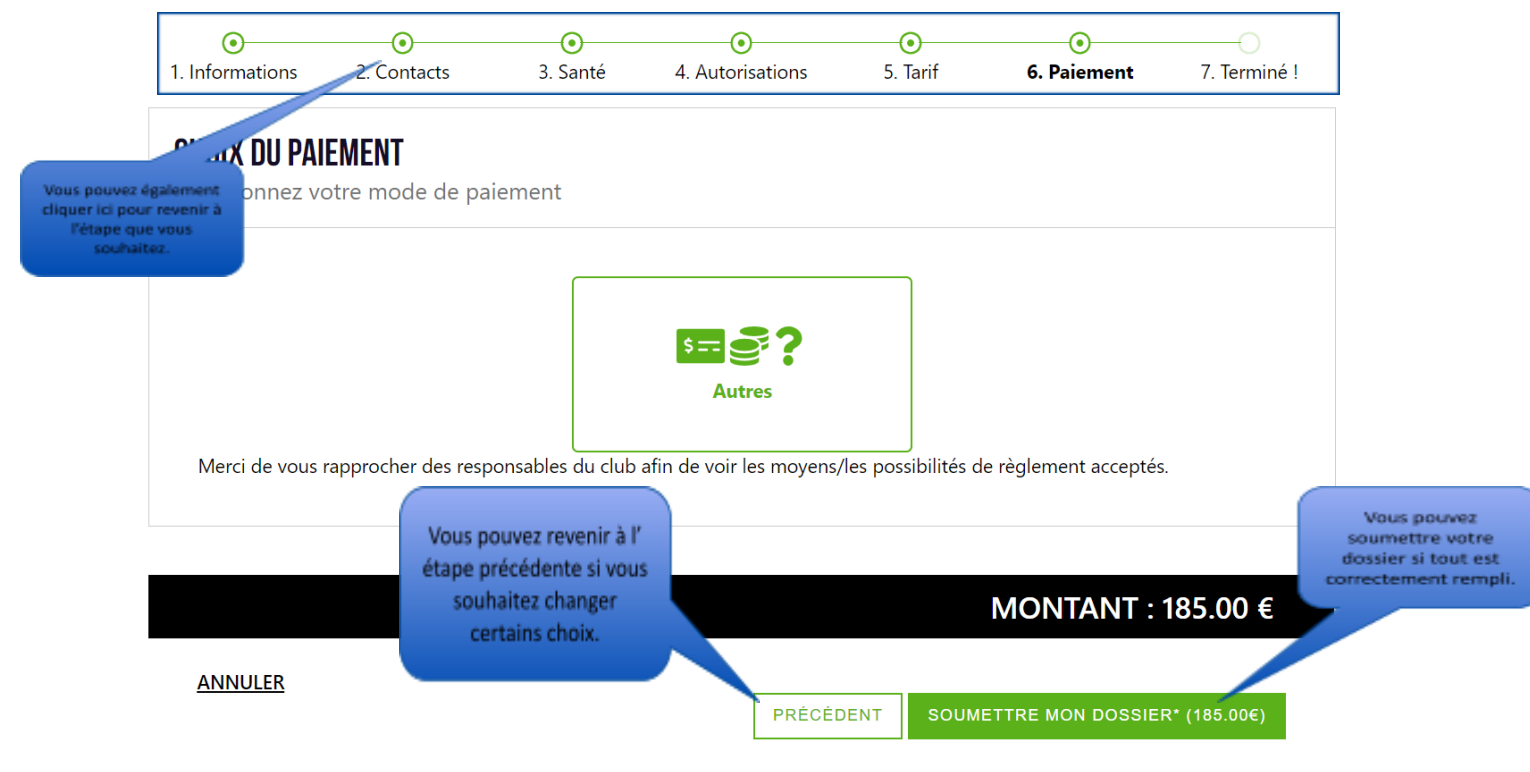

## **3 PROCHAINE ÉTAPE**

Votre inscription est terminée avec succès. Votre dossier est soumis pour validation des membres du club. Une fois validée (après avoir remis votre moyen de paiement à <u>l'un des membres du bureau</u>), vous allez recevoir un mail de confirmation.